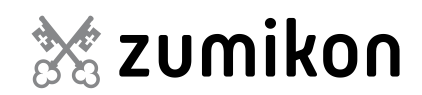

## Abo-Erstellung ePublikation.

| Geschäft | Anleitung.       |
|----------|------------------|
| Datum    | 1. Dezember 2021 |
| Nummer   | 0.11.2.0         |

## Registrierung

Besuchen Sie www.ePublikation.ch Auf den Reiter "Filter und Abo" klicken.

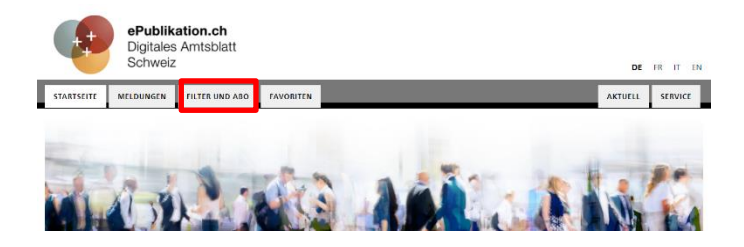

× Auf der linken Seite ein "Persönliches Profil erstellen"

Für diese Funktion benötigen Sie ein Benutzerprofil Ich habe noch kein Profil Ich habe bereits ein Profil E-Mail\* Passwort<sup>4</sup> \* Pflichtfeld Passwort verge Abbrechen Anmelden

## Persönliches Profil einrichten

Alle zwingenden Felder ausfüllen und auf "weiter"

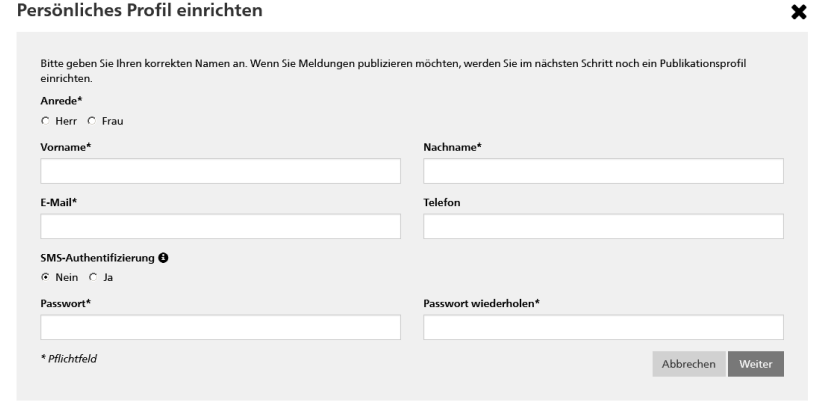

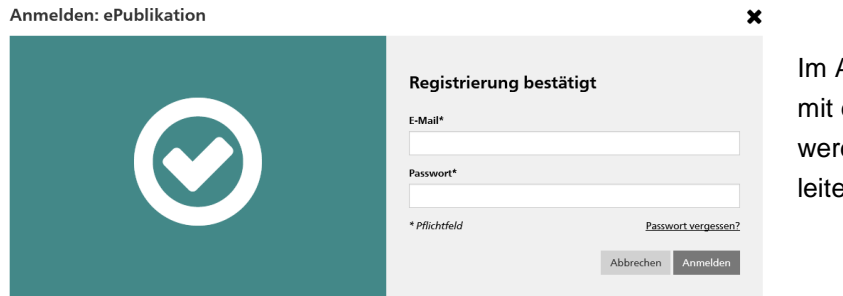

Im Anschluss erhalten Sie eine E-Mail mit einem Link zur Bestätigung. Sie werden dann zur Anmeldung weitergeleitet.

## Abo einrichten

Navigieren Sie nach erfolgter Anmeldung auf die Registerkarte "Meldungen". Nun kann eine individuelle Suche eingerichtet werden.

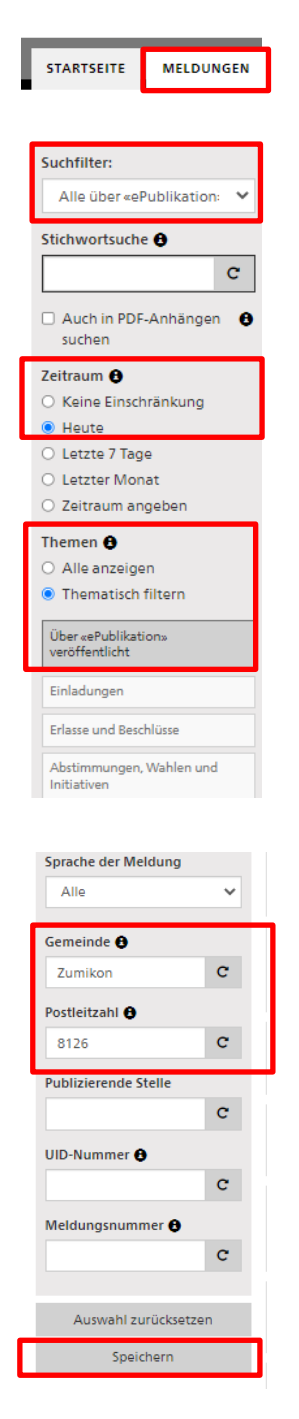

In der linken Spalte sollten/können (Beispiel Zumikon) folgende Felder ausgefüllt werden:

- **Suchfilter**-> "alle über ePublikation veröffentlichten Meldungen anzeigen" wählen.

- Zeitraum (der publizierten Meldungen)

- **Themen** -> "über ePublikation veröffentlicht" anwählen, sofern <u>keine Baupublika-</u> <u>tionen</u> gewünscht sind. Falls Sie <u>Baupublikationen</u> erhalten möchten, müssen Sie "Amtsblatt Zürich" anwählen.

- **Gemeinde** (die Postleitzahl wird automatisch nach Betätigung der Enter-Taste eingetragen)

Hinweis: Falls Sie auf eine thematische Verfeinerung verzichten, werden Ihnen im Abo nicht nur Meldungen der Gemeinde, sondern auch von Zweckverbänden und auch vom Schweizerischen Handelsamtsblatt (SHAB) angezeigt. Wenn Sie thematisch filtern können Sie die Rubriken anwählen, welche Sie interessieren.

Sobald Sie auf "Speichern" klicken, werden Sie aufgefordert, einen Namen für Ihr Suchabo einzugeben. Zudem können Sie dort den Haken bei "Abonnieren" setzen.

| Als Suchfilter speichern                                                                                                    |                                                                                                    |
|----------------------------------------------------------------------------------------------------|----------------------------------------------------------------------------------------------------|
| Bitte geben Sie Ihrem Suchfilter einen f                                                                                                    | lamen. Sie können diesen Suchfilter anschliessend unter "FILTER UND ABO" verwalten und jederzeit wieder ausführen. |
| Name                                                                                                    |                                                                                                    |
| Neuigkeiten test                                                                                                    |                                                                                                    |
| Abonnieren                                                                                                    |                                                                                                    |
| Wenn Sie diesen Filter abonnieren, werden Sie von heute an für ein Jahr im definierten Intervall per E-Mail über neue Suchtreffer informiert. |                                                                                                    |
| Zeitraum                                                                                                    |                                                                                                    |
| Infolge Ihrer Einstellung beim «Zeitraum» in den Suchkriterien, werden Sie täglich über neue Treffer benachrichtigt.                          |                                                                                                    |
| 🗌 Nur Mail versenden, wenn Treffer gefunden wurden                                                                                            |                                                                                                    |

Abbrechen Speichern

Ihr Suchabo können Sie jederzeit im Register "Filter und Abo" bearbeiten.